# **CPOPC Quick Reference Placemat**

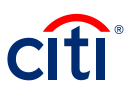

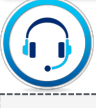

#### Obtaining Citibank Support

- 1. For CitiManager Assistance, click on the link in the upper right hand corner, **Contact Help Desk**.
- 2. Also, see Citi Support Placemat.

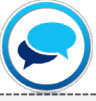

Post a CitiManager Message

- From the CitiManager Site side navigation bar, position your mouse over the Resources icon and then click the Messages link.
- 2. To post a new message, click **the Post New Message** link.
- 3. Click the Select Hierarchy link.
- Click the (+) plus sign icon to expand the hierarchy tree. Select the checkboxes for the hierarchies to which you want to post the message. When you are finished, click the Select button.
- 5. From the **Display From** and **Display Till** fields, select the timeframe you wish the message to be posted.
- 6. From the **Subject** field, type the subject of the post. In the **Message text** field, type the message.
- 7. Click the **Post** button. The message is sent to Citi for approval.

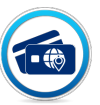

Adding MCCs to existing MCCG

- 1. Contact one of your assigned CAS Managers
- 2. See Citi Operations Placemat

### **US Department of Homeland Security**

- Setting up a New User
- 1. From the **Transaction Management** side navigation bar, click the **Hierarchy** icon.
- 2. Use the (+) **plus** sign icon to expand the appropriate hierarchy if applicable.
- 3. From the Non Cardholder column, click the numbered link.
- 4. Click the Add New Contact link.
- Complete the necessary information in the Personal Details and Contact Details sections.
- From the User Group drop-down list, select the appropriate user group.
- 7. Click the Submit button.
  - Note: The User Group determines the type of user you are setting up.
  - The user is set up and a confirmation message displays. Two separate e-mails with the Registration ID and Passcode are sent to the new user.
- 8. Within 5-7 minutes the user should be replicated in **CitiManager.**
- From CitiManager, click on the Manage Users left hand navigation and click User Search to display the Search screen
- 10. Search for the User by Name or User Name
- 11. Click on blue hyperlink on **User Name** that you wish to view
- 12. Click **Update User** from the right menu box
- Click the (+) icon next to Personal Details, Contact Details, User Roles and Hierarchy, or Entitlements to make necessary updates
- 14. Click **Continue**, then **Save**, and last **Ok**
- 15. View User ID details on the User Details Screen

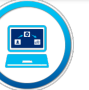

#### **Updating Account Information**

- From the CitiManager Site side navigation bar, position mouse over the Manage Users icon and click the Account Maintenance link.
- 2. Type the desired search criteria in Account Number, First Name, Last Name or Username fields and click the Search button.
- Select the radio button for the account you wish to maintain and click the Update Account button.
- 4. Manage Account Status
  - To close an account from the Spending Controls section, from the Account Status drop-down list, select the desired rating.
  - When you are finished, click the **Submit** button.
- 5. Updating Address and Last Names
  - Changing Last Names will require a call to your CAS or Customer Service
  - Address Update Update Demographic information
- 6. Adding or Changing MCCG
  - To add/remove an MCCG, click the Add/Remove MCCGroups link.
  - Select or deselect the checkbox(es) for the desired MCCGs. If you are adding and deleting MCCGs to an account, you must perform the additions prior to submitting the deletions. When you are finished, click the Update button and then the Back to Form button.

# **CPOPC Quick Reference Placemat**

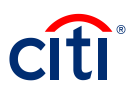

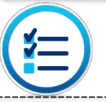

#### Approve/Reject Modification & New Account Request

 From the CitilManager Site side navigation bar, position your mouse over the Manage Users icon and click the View Requests link

#### OR

- 1. From the CitiManager Site Home screen Application Request or Maintenance Request sections, click desired Request ID.
- 2. Review the request details.
- 3. When you are finished reviewing the request, select either the **Approve** or **Reject** radio button.

Note: If request is rejected, you are required to type a reason for the rejection in **Comments field** and then click the **Save comment** link. By default, the Allow for Resubmit checkbox is selected. Deselect the checkbox if resubmission is not allowed. When you are finished, click the **Submit** button.

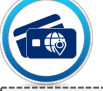

#### Issuing an Emergency Card

 Complete the Citi Bulk Online Application (BOLA) Form listing cardholder(s) requiring an Emergency Card.

Note: Selection the option for Expedited Card to ensure Overnight Shipment.

- 2. Submit the **BOLA Form** for processing via **CitiManager**.
- 3. Contact one of your **CAS Managers** to inform them of the BOLA upload so they can ensure cards are created and overnighted.
- 4. After the BOLA form is processed, Emergency Cards will be shipped overnight.

## **US Department of Homeland Security**

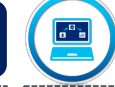

#### **Transfer Card Account Hierarchy\***

- From the CitiManager Site side navigation bar, position your mouse over the Manage Card Program icon and click the Bulk Hierarchy Transfer link.
- 2. Select the radio button for the receiving hierarchy where the accounts will be transferred.
- 3. Click the Transfer Hierarchy button.
- To perform a search, type the desired search criteria in the Card First Name, Card Last Name or Card Number fields and click the Search button.
- 5. From the **Card Number column**, select the radio button for the card account you wish to transfer and click the **Add Account for Transfer link**.
- 6. To add additional accounts to be transferred (in bulk), repeat Step 5 for each account to be transferred. When you are finished, continue to Step 7.
- 7. When all accounts have been added, click the **Continue button**.
- 8. Verify the accounts selected for transfer, and click the **Continue button**.

### Create/Modify Hierarchy

1. Complete the **Citi Hierarchy Build Spreadsheet** and submit to one of your **CAS Managers.** 

#### Issuing a Replacement Card

 Contact your CAS Manager or Customer Service to report or replace lost or stolen cards.

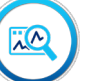

#### Accessing Links/Help

- 1. From the CitiManager Site side navigation bar, position your mouse over the **Resources button** and then click the **Links & Help link**.
- 2. Click the link for the resource you wish to access. Click the **OK** button.
- If a document was selected, click the OK button to close the message. The browser document option window displays. The location of the Save or Open options vary based on your browser settings.
- 4. Click either the Save or Open option.

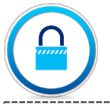

#### Reset a User's Password

- 1. From Manage Users , click User Search.
- 2. Type desired search criteria and click Search.
- 3. From the **Username** column, click the **link** for the user you wish to view.
- When user is found check status column. If deactivated, then click link in username column for the user. At the top right side, click activate user. Enter reason for activation. Click Activate.
- 5. From the right-side of the **User Details screen**, click the **Reset Password link**.
- 6. Click the **Reset button**.
- 7. A confirmation message displays at the top of the screen. An automated e-mail with the password reset steps will be sent to the e-mail associated with the user's profile.